## How to locate the registration PINS for students?

| 1. Go to EC            | EckerdCollege STUDENT INFORMATION Lagged in as sumf                                                                                                    |
|------------------------|----------------------------------------------------------------------------------------------------|
| Experience at          | Home Academic Roaters • Student Roater Athletics Roater Campus Safety Employment Locator Separated Students Mentoring •<br>Log Cut Barrier Adhletics                                                                                                    |
| https://my.eckerd.edu/ | Home Home                                                                                                    |
| , click the Student    | Prese aces are a re imports som ne novigiant aces.<br>You neg contact listeleg@edend.ed.ull you encounter any problems while using this system.                                                                                                    |
| locator button, then   | Be save to log out when you are ready to end your sensition. myEdiand ECEIperferore Into & Stats Laseve Feedback Log Out                                                                                                    |
| choose the Advising    |                                                                                                    |
| option,                |                                                                                                    |
| 2. Login to the        | Advising   Advisee Search                                                                                                    |
| advising web page      |                                                                                                    |
| and type the student   | Advisee Search                                                                                                    |
| search                 |                                                                                                    |
| Scalcii.               | Change term search for a student equipy your advises listing                                                                                                    |
|                        | change term, search for a student, or view your advisee insting                                                                                                    |
|                        | Term                                                                                                    |
|                        | Fail Semeser 2423                                                                                                    |
|                        | View advisee listing, or search by                                                                                                    |
|                        | 0. 21 (11)                                                                                                    |
|                        | O student ID                                                                                                    |
|                        | O Student Email                                                                                                    |
|                        | <ul> <li>Student Name</li> </ul>                                                                                                    |
|                        |                                                                                                    |
|                        | Student Name                                                                                                    |
|                        | Search                                                                                                    |
|                        |                                                                                                    |
|                        |                                                                                                    |
|                        | View Profile View My Advisee Listing                                                                                                    |
|                        |                                                                                                    |
| 3. Click view the      | # EckerdCollege # Lize J Conrae                                                                                                    |
| student profile, You   | Advising • Advisee Search • Student Profile                                                                                                    |
| will find student PIN  | Studiert Fr Vince Tames Spring Semester 2024 Studier, Academic Standing, as of Spring Semester 2023 Overall Huns: 555 Overall GPK: 3.63 Registration Notice: 5 Hold:: 0                                                                                                    |
| on the right side.     | Sudde Homatkon Neter C CURRICULUM, HOLINS & GPA CVVP11 Academic Standing<br>Bio Information<br>Enally Not Provided Acade Primary Secondary Hours & GPA Permits Registration                                                                                                    |
|                        | Energency Ponte: Set 330041 Program: 21 Exclude of Set College conset ing<br>Energency Phone: Set 330041 Program: 21 Exclude College conset ing<br>College: Natural Sciences ing<br>Active Permits Registration                                                                                                    |
|                        | Class: Senior Copartienti: Not Proceeds Status: Anter Compartment: Not Proceeds Status: Anter Compartment: Not Proceeds Status: Anter Compartment: Not Proceeds Anter Compartment: Not Proceeds Anter Compartment: Not Proceed Anter Compartment: Not Proceeds Anter Compartment: Not Proceeds |
|                        | Curroulum and Courses Granduation Information Registree Courses Student PN: 17724                                                                                                    |
|                        | Prior Education and Testing Addressed Losis Total Hours: 0   Billing Hours: 0   Billing Hours: 0   CEU Hour Total Hours   0   CEU Hour Total Hours   0   CEU Hours   0   CEU Hour Total Hours   0   CEU Hours   0   CEU Hours   0   CEU Hours   0   CEU Hour Total Hour  |
|                        | Degree Evaluation                                                                                                    |
|                        | Registration Overrites<br>Registration and Planning                                                                                                    |
|                        | Week at a Glance<br>Varue Student Grades                                                                                                    |
| 1                      |                                                                                                    |

If a student does not have the registration PIN, please ask the register office to generate one.